**Product Introduction** 

# /inritsu

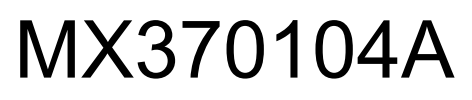

Multi-carrier IQproducer<sup>™</sup>

MG3700A ベクトル信号発生器 MG3700A ベクトル信号発生器 用

## MX370104A Multi-carrier IQproducer™ 製品紹介

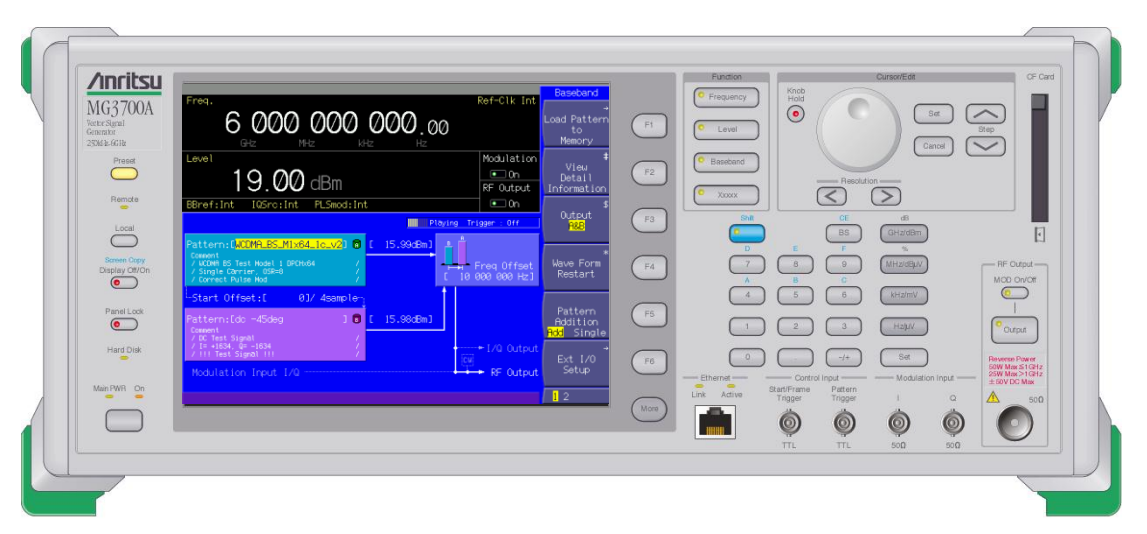

Version 3.00

アンリツ株式会社

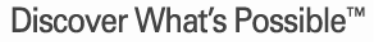

Slide 1 MX370104A-J-I-1

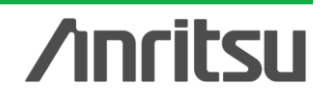

オーダリングインフォメーション

| 形名·記号       | 品名                       |                          |    | 備考                             |
|-------------|--------------------------|--------------------------|----|--------------------------------|
| 一本 体一       |                          |                          |    |                                |
| MG3700A     | ベクトル信号発生器                |                          | 必須 |                                |
| ーオプションー     |                          |                          |    |                                |
| MG3700A-002 | メカニカルアッテネータ              | 標準の電子式アッテネータをメカニカル       |    |                                |
|             |                          | アッテネータに置換え               |    |                                |
| MG3700A-011 | 上限周波数6 GHz               | 標準の周波数範囲250 kHz ~ 3 GHzを |    |                                |
|             |                          | 250 kHz ~ 6 GHzに拡張       |    |                                |
| MG3700A-021 | ARBメモリ拡張512 Mサンプ         | 標準のARBメモリサイズ128          | 推奨 | メモリ内の波形パターンは瞬時に切り替えることがで       |
|             | ル                        | Msamples/channel × 2を256 |    | きます。いくつもの波形パターンを切り替えてで評価を      |
|             |                          | Msamples/channel × 2に拡張  |    | おこなう際には容量が大きいほど効率的です。          |
| MG3700A-031 | 高速BER測定機能                | 標準内蔵のBER測定機能をアップグ        |    |                                |
|             |                          | レード                      |    |                                |
| ーソフトウェアー    | _(IQproducer システム用ラ-     | イセンス)                    | -  |                                |
| MX370104A   | Multi-carrier IQproducer |                          | 必須 |                                |
| 一応用部品一      |                          |                          |    |                                |
| W2495AW     | MG3700A 取扱説明書            | 冊子                       | 推奨 | 取扱説明書は各ソフトウェアのCDIこPDFで保存され     |
| W2496AW     | MG3700A IQproducer 取扱    | 冊子                       |    | ています。冊子が必要な場合にこちらをご利用くださ       |
|             | 説明書                      |                          |    | し、<br>。                        |
| W2539AW     | MG3700A 標準波形パターン         | 冊子                       |    |                                |
|             | 取扱説明書                    |                          |    |                                |
| W2633AW     | MX370104A Multi-carrier  | 冊子                       |    |                                |
|             | IQproducer 取扱説明書         |                          |    |                                |
| J1261D      | シールド付きイーサネットケー           | クロス, 3 m                 | 推奨 | PCとMG3700Aを直接LANで接続する場合にはクロス   |
|             | ブル                       |                          |    | ケーブルが必要です。                     |
| Z0777       | 標準波形パターンアップグ             | 最新の標準波形パターンのDVDセット       |    |                                |
|             | レードキット                   |                          |    |                                |
| G0141       | HDD ASSY                 | 内蔵HDD破損時の交換用HDD          |    |                                |
| J1277       | IQ出力変換アダプタ               | 本体のIQ出カコネクタ(D-sub)をBNCに  | 推奨 | MG3700A背面のIQ出カコネクタはD-Subです。BNC |
|             |                          | 変換するケーブル                 |    | に変換するためにこれが必要です。               |

Discover What's Possible™

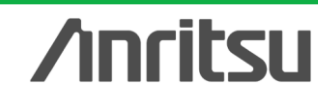

MX370104Aは、各種通信方式の変調信号やトーン信号に対して、マルチキャリア化した波形パターンを生成することができるPCソフトウェアです。

PCにインストールしたMX370104Aソフトウェアでパラメータを自由に設定し、最大32 キャリアの波形パターンを生成します。生成した波形パターンは、CFcardかLANで MG3700A本体に転送し、MG3700A本体でその波形パターンを選択すると希望の 信号を出力することができます。

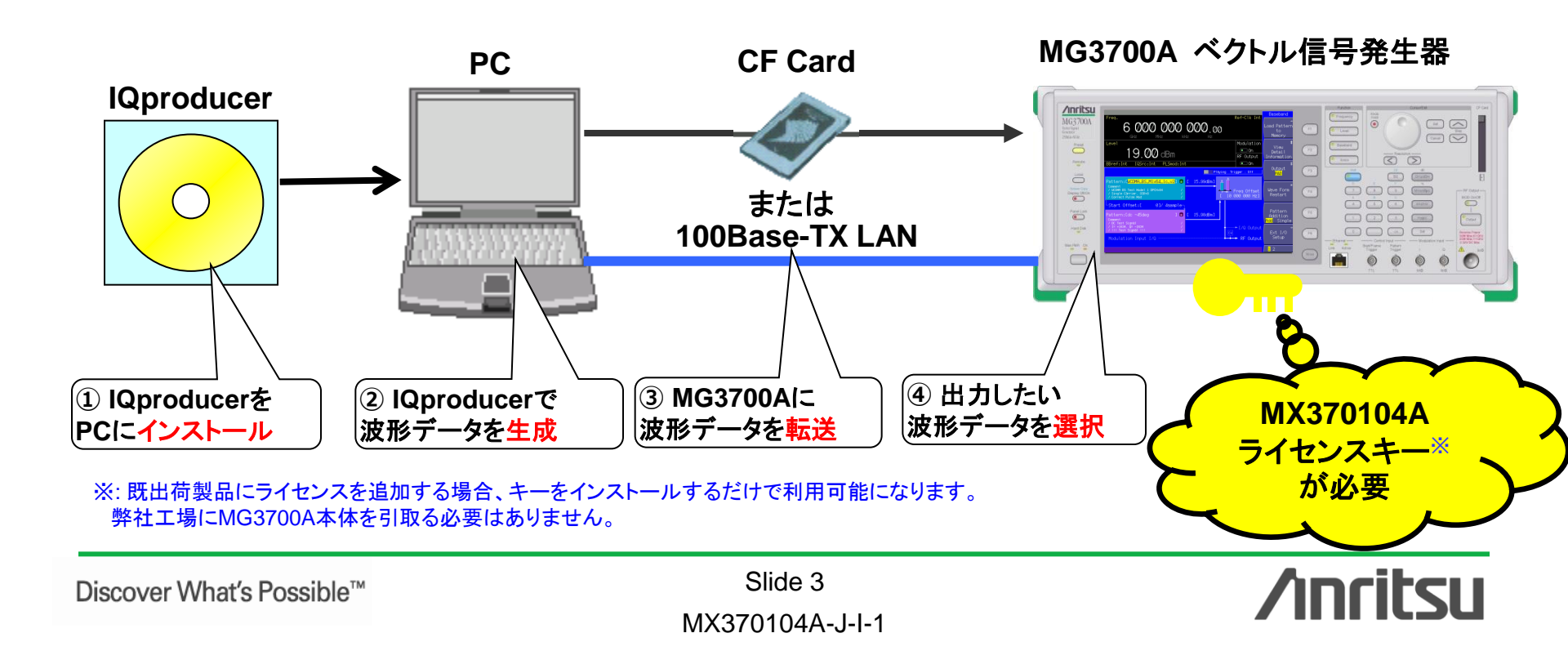

MX370104A Multi-carrier IQproducerは、主にデバイス測定に用いるための、各種 通信方式の変調信号の<u>マルチキャリア波形パターンを作成する</u>ためのPCソフトウェアで す。

#### 【Multi-Purpose 機能】

- ・各種通信方式の波形パターンやトーン信号を使った<u>マルチキャリア波形</u>
- •2つ以上の<u>異なる通信方式が混在波形</u>
- ・本体の2信号加算機能の周波数オフセットの<u>範囲を超えたオフセットを持つ波形</u>

#### 【Adjust Rate 機能】

・異なる通信システムの2つの波形パターンのSampling Rateを同じ値に変換した波形 →本体の"2波加算機能"を使って異なる通信方式の2信号を同時に出力できます。

#### 【W-CDMA(DL)機能】

・W-CDMAの基地局送信アンプ評価で使用する、クリッピング調整されたマルチキャリア波形

◆MX3701xxAで波形パターンを生成 → 本体にライセンス必要 PC上ではフリーで動作するので、波形パターンを生成するところまでお試しいただけます。ただし、「本体に」ライセンスがない と波形パターンを認識しませんので信号出力できません。

◆EDAツール(C言語, MATLAB, Microwave Officeなど)で波形パターンを生成 → ライセンス不要

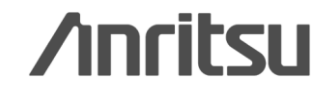

#### 【Multi-Purpose機能の用途】

Multi-purpose機能は、MG3700A用の既存の波形パターンやトーン信号をマルチキャリア化するための機能です。最大32のキャリアを持つ信号を1つの波形パターンとして生成することができます。(Freq. Offsetや波形パターンの組み合わせによって32キャリアまで設定できない場合があります。また本機能で作成した波形パターンを再度wviファイルに選択することで32キャリア 以上の波形パターンを生成することも可能です。)

### 例) CDMA2000のFWDとRVSのマルチキャリア信号

| Image: Weight of the second second | oroducer for MG3700<br>ting Simulation |           |                                      | FFT Graph Monitor         Image: Constraint of the second second sec |
|----------------------------------------------------------------------------------------------------|----------------------------------------|-----------|--------------------------------------|----------------------------------------------------------------------------------------------------|
| Component                                                                                                    | wvi File                               | Gain (dB) | Freq Offset (MHz)                    | -40                                                                                                    |
| 1                                                                                                    | FWD_2457_6kbps_1slot                   | 0.00      | +8.750000                            | 9-50-                                                                                                    |
| 2                                                                                                    | RVS_RC1_FCH                            | 0.00      | +7.500000                            |                                                                                                    |
|                                                                                                    | PVVD_2457_6kbps_1slot                  | 0.00      | +6.250000                            |                                                                                                    |
|                                                                                                    | EAD 2457 6kbns 1slat                   | 0.00      | +3.750000                            |                                                                                                    |
| 6                                                                                                    | RVS RC1 ECH                            | 0.00      | +2 50000                             | Add Delete -80-                                                                                                    |
| 7                                                                                                    | FWD 2457 6kbps 1slot                   | 0.00      | +1.250000                            | -90-                                                                                                    |
| 8                                                                                                    | RVS RC1 FCH                            | 0.00      | 0.000000                             | FFT Points 16384                                                                                                    |
| 9                                                                                                    | FWD_2457_6kbps_1slot                   | 0.00      | -1.250000                            | Sampling                                                                                                    |
| 10                                                                                                    | RVS_RC1_FCH                            | 0.00      | -2.500000 💌                          | Ranée UI - [16383 -110-                                                                                                    |
| Phase rando     Muliti tone                                                                                                    | omize On Over Sampling 0               | Freq. O   | ▶<br>ffset = ± 62.289560MHz<br>Close | Data Length         25165824         -120         -20         -15         -10         -5         0         5         10         15         20           Ouick Add Mode         Mouse Interaction                                                                                                    |

#### Multi-carrier setting screen Multi-carrier FFT screen

Discover What's Possible™

Slide 5 MX370104A-J-I-1 **Annitsu** 

#### 【Adjust Rate 機能 の用途】

Adjust Rate機能は、サンプリングレートの異なる2つの波形パターンに対して、同一のサンプリ ングレートに変換した2つの波形パターンを生成するための機能です。 MG3700Aの2信号加算機能では、異なるサンプリングレートを持つ波形パターンの加算をおこな うと、メモリB側の波形パターンはメモリA側のサンプリングレートで出力されるので帯域が変化し ます。そのため、同じサンプリングレートを持つ同一通信方式の希望波と妨害波の加算ができま した。今回、Adjust Rate機能によって2つの波形パターンのサンプリングレートを一致させるこ とで、異なる通信方式の信号でも2信号加算機能による出力ができるようになります。

### 例) WLANとBluetoothのサンプリング周波数合わせ

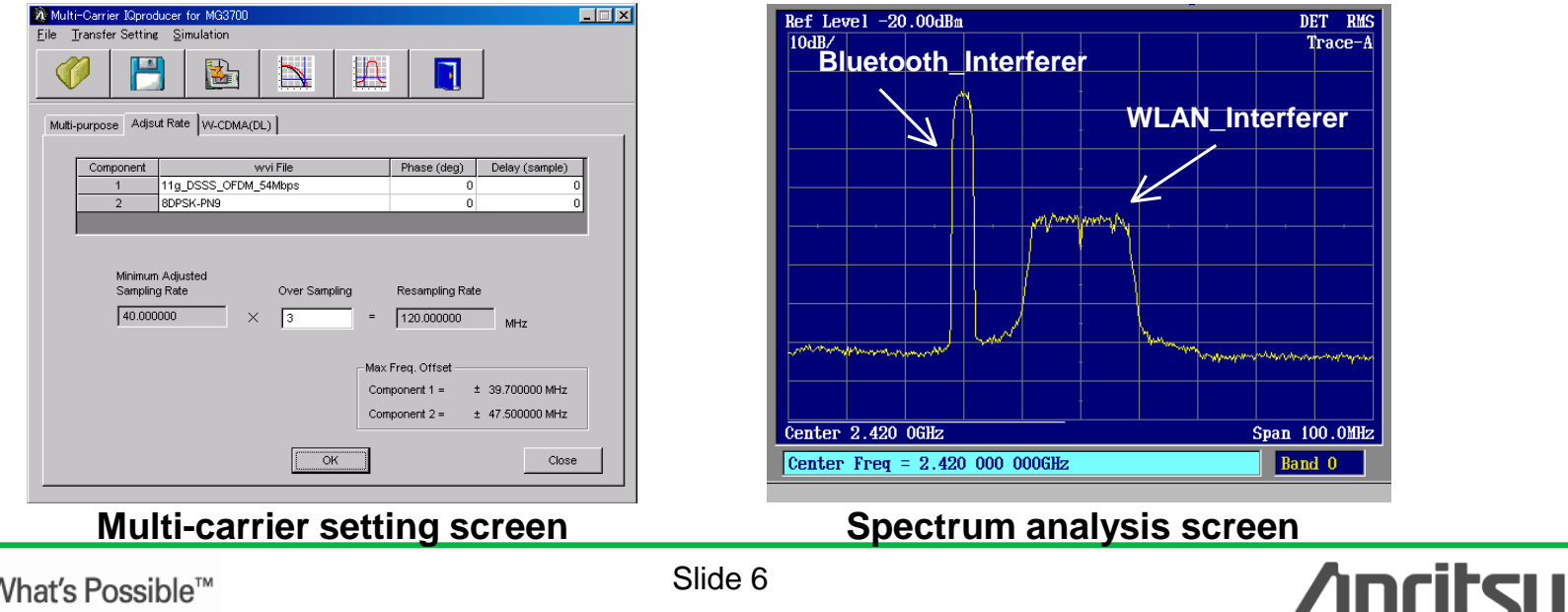

Discover What's Possible™

MX370104A-J-I-1

### 【W-CDMA(DL)機能の用途】 <u>W-CDMA Downlinkの4キャリアまたは5キャリアの、任意のキャリアのON/OFF, クリッピング</u> 方法, クリッピング基準レベル, クリッピング比などの設定をおこない波形パターンを生成する 機能です。

●キャリアタイプ (Carrier Type):

Test Model 1 16DPCH, Test Model 5 2HS-PDSCH,

Test Model 1 32DPCH, Test Model 5 4HS-PDSCH,

Test Model 1 64DPCH, Test Model 5 8HS-PDSCH

 クリッピング方法 (Clipping Method): Non, Vector(pre-filter), Vector(post-filter), Scalar(pre-filter), Scalar(post-filter)

●クリッピング基準レベル(Clipping Reference): Peak Power, RMS Power

### 例) W-CDMAのクリッピング&マルチキャリア

| Multi-carrier IQproducer for MS269x                                                                                                    |
|----------------------------------------------------------------------------------------------------|
| <u>File</u> Transfer Setting <u>Simulation</u>                                                                                                    |
|                                                                                                    |
| Multi-purpose VV-CDMA(DL)                                                                                                    |
| Odd         0.0         0.0         0.0         0.0         0.0         0.0         0.0         0.0         0.0         0.0         0.0         0.0         0.0         0.0         0.0         0.0         0.0         0.0         0.0         0.0         0.0         0.0         0.0         0.0         0.0         0.0         0.0         0.0         0.0         0.0         0.0         0.0         0.0         0.0         0.0         0.0         0.0         0.0         0.0         0.0         0.0         0.0         0.0         0.0         0.0         0.0         0.0         0.0         0.0         0.0         0.0         0.0         0.0         0.0         0.0         0.0         0.0         0.0         0.0         0.0         0.0         0.0         0.0         0.0         0.0         0.0         0.0         0.0         0.0         0.0         0.0         0.0         0.0         0.0         0.0         0.0         0.0         0.0         0.0         0.0         0.0         0.0         0.0         0.0         0.0         0.0         0.0         0.0         0.0         0.0         0.0         0.0         0.0         0.0         0.0         0.0                                                                                                    |
| Image: Constraint of the sector of the sector of |
| Carrier Type Test Model 1 16DPCH                                                                                                    |
| Clipping Method Vector(pre-filter)                                                                                                    |
| Clipping Reference Peak Power Clipping Index(%) 100 -                                                                                                    |
| OK                                                                                                    |

#### Multi-carrier setting screen

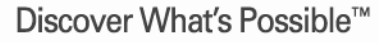

Slide 7 MX370104A-J-I-1

操作イメージ

### 接続 IQproducerの起動 IQproducer メイン画面 パラメータ編集 波形生成 波形生成 波形パターン転送 その他: パラメータの保存・呼出

Slide. 9 Slide. 10 Slide. 10 Slide. 11 - 16 Slide. 17 Slide. 18 - 19 Slide. 20

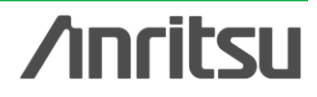

Discover What's Possible™

Slide 8 MX370104A-J-I-1

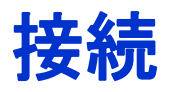

PC, MG3700A ベクトル信号発生器を下図のように配線します。

PCにIQproducer をインストールしてください。

MG3700A本体に、MX370104Aのライセンスをインストールしてください。

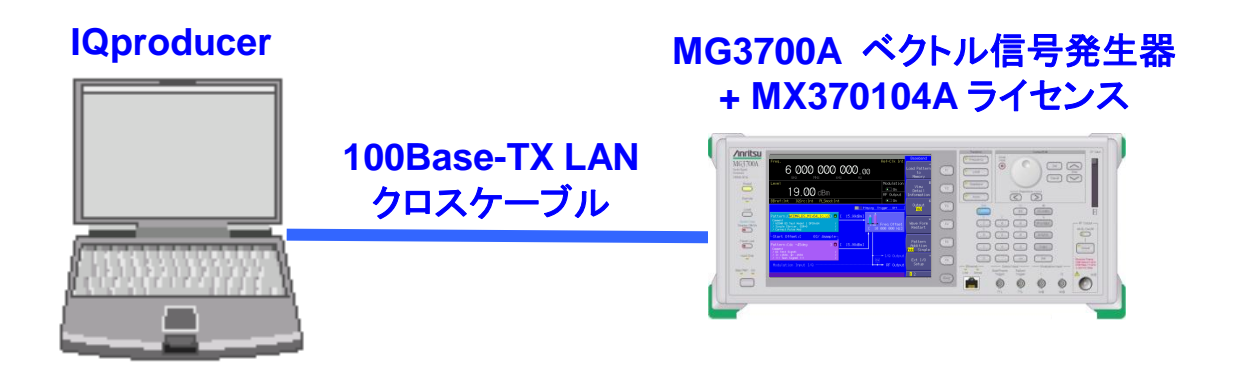

#### IQproducerTM動作環境

| CPU     | Pentium III 1GHz以上        |
|---------|---------------------------|
| メモリ     | 512 Mbytes 以上             |
| ハードディスク | 5 Gbytes 以上               |
| ディスプレイ  | 1024×768ピクセル以上の解像         |
|         | 度を持つディスプレイ                |
| OS      | Windows2000 Professional, |
|         | Windows XP                |

※IQproducerのインストール方法は、 別紙「IQproducerアップグレード手順」 を参照願います。

※PCとMG3700AのLAN接続は、別紙 「LANの接続方法」を参照願います。

Slide 9 MX370104A-J-I-1

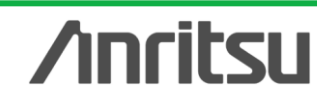

## IQproducerの起動

IQproducerを起動します。

スタート > プログラム > Anritsu Corporation > IQproducer for MG3700A

### IQproducerメイン画面

IQproducerのソフトを起動すると、下記の画面が表示されます。

[System]メニューからMulti-carrierを選択します。

| 🕅 IQ         | produce                                                     | r for MC                                                                                           | <b>3700</b>                                    |       |       |                   |              |  |
|--------------|-------------------------------------------------------------|----------------------------------------------------------------------------------------------------|------------------------------------------------|-------|-------|-------------------|--------------|--|
| <u>F</u> ile | <u>S</u> ystem                                              | Transfer                                                                                           | & Setting                                      | Simul | ation | File <u>G</u> en. | <u>H</u> elp |  |
|              | 1×EVD<br>1×EVD<br>TDMA<br>HSDPA<br>HSDPA<br><u>W</u> -CDM   | O <u>F</u> WD<br>O <u>R</u> VS<br>A/HSUPA <u>I</u><br>A/HSUPA <u>I</u><br>MA Downlir<br>MA Downlir | Downlink<br>Uplink<br>hk (Standar<br>Standard) | d)    |       |                   |              |  |
|              | Multi- <u>C</u>                                             | <u>D</u> arrier                                                                                    |                                                | >     |       |                   |              |  |
|              | Nigbile<br>D <u>V</u> B-1<br>F <u>a</u> ding<br><u>L</u> TE | WMAX<br>F/H                                                                                        |                                                |       |       |                   |              |  |

Discover What's Possible™

6

Slide 10 MX370104A-J-I-1

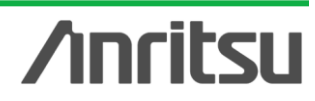

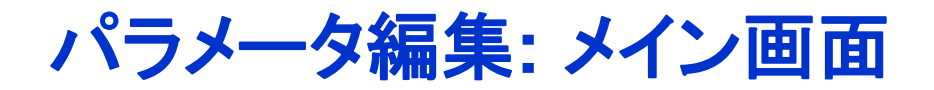

#### [System]でMulti-carrierを選択すると、[Multi-purpose], [Adjust Rate], [W-CDMA(DL)]の 3つの機能を選ぶメイン画面が表示されます。いずれかの機能を選択して、その画面から各パラ メータを設定できます。

| Multi-Carrier IQproducer for<br><u>File</u> <u>Transfer Setting</u> <u>Simulation</u><br>Multi-purpose Adjust Rate W-CDM | MG3700   |                  |                  | 3つの機能のいずれかを選択<br>(クリック)します。                         |
|----------------------------------------------------------------------------------------------------|----------|------------------|------------------|-----------------------------------------------------|
| Component         Tone           1            2            3            4                                                | wvi File | Gain (dB)        | Freq Offset (MHz | <ul><li>Multi-purpose</li><li>Adjust Rate</li></ul> |
| 5 □<br>6 □<br>7 □<br>8 □<br>9 □                                                                                          |          |                  |                  | •W-CDMA (DL)                                        |
| 10 IIII                                                                                                    | Ма       | × Freq. Offset = | ± 0.00000MHz     |                                                     |
| Multi tone                                                                                                    | OK       |                  | Exit             |                                                     |
| Discover What's Possible™                                                                                                |          |                  | Slide 11         | /inritsu                                            |

MX370104A-J-I-1

## パラメータ編集: Multi-purpose (1/2)

最初に各Componentで Tone か wvi File の設定をします。Toneを選択する場合はToneチェックボックスのチェックを行います。

次に、[Gain], [Freq. Offset], [Delay], [Phase]のパラメータを設定します。

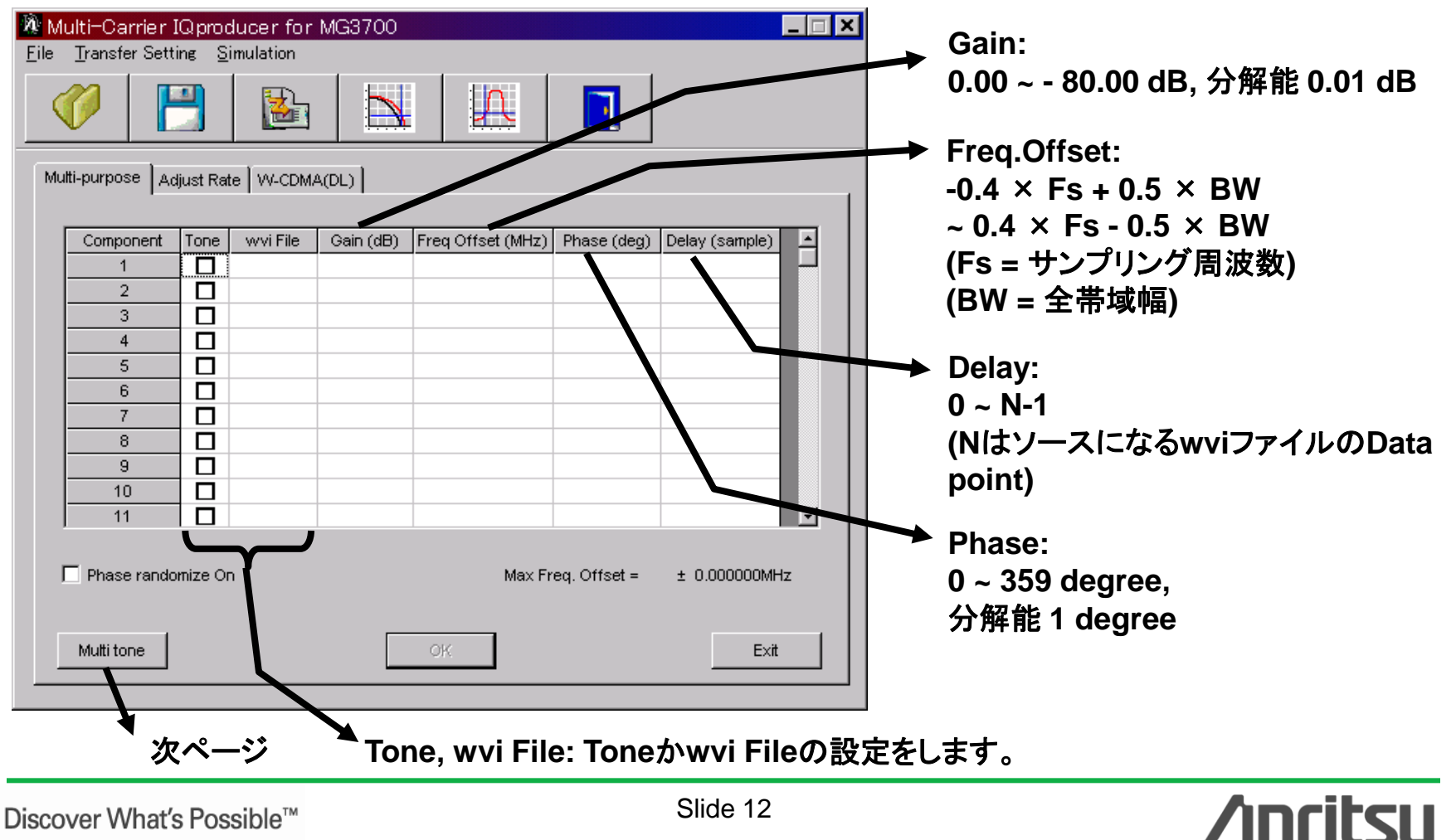

MX370104A-J-I-1

## パラメータ編集: Multi-purpose (2/2)

Multi-toneはTone信号を一定の周波数間隔で生成する機能です。選択されているComponent 番号から設定した本数のTone信号を設定します。

対応するComponentにwvi fileがすでに選択されている場合はTone信号に置き換えられます。

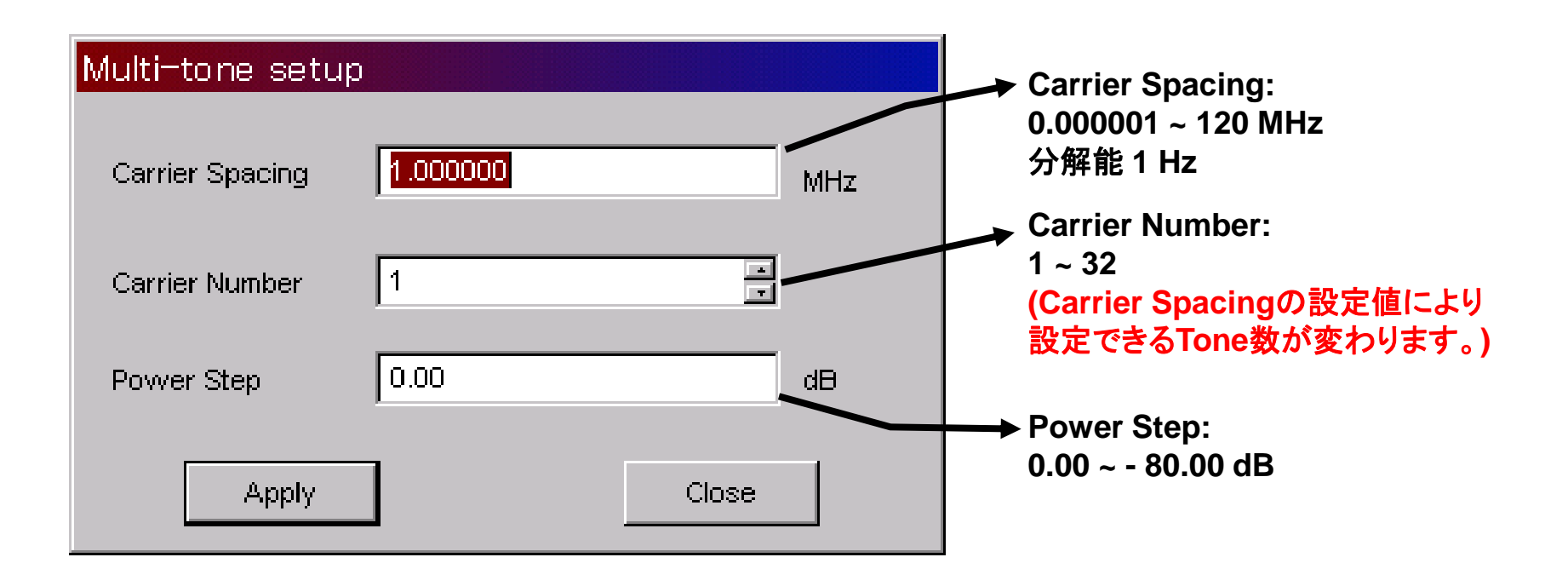

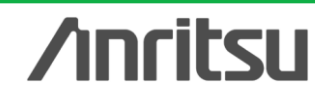

### パラメータ編集: Adjust Rate

### [wvi. File], [Phase], [Delay]のパラメータを設定します。

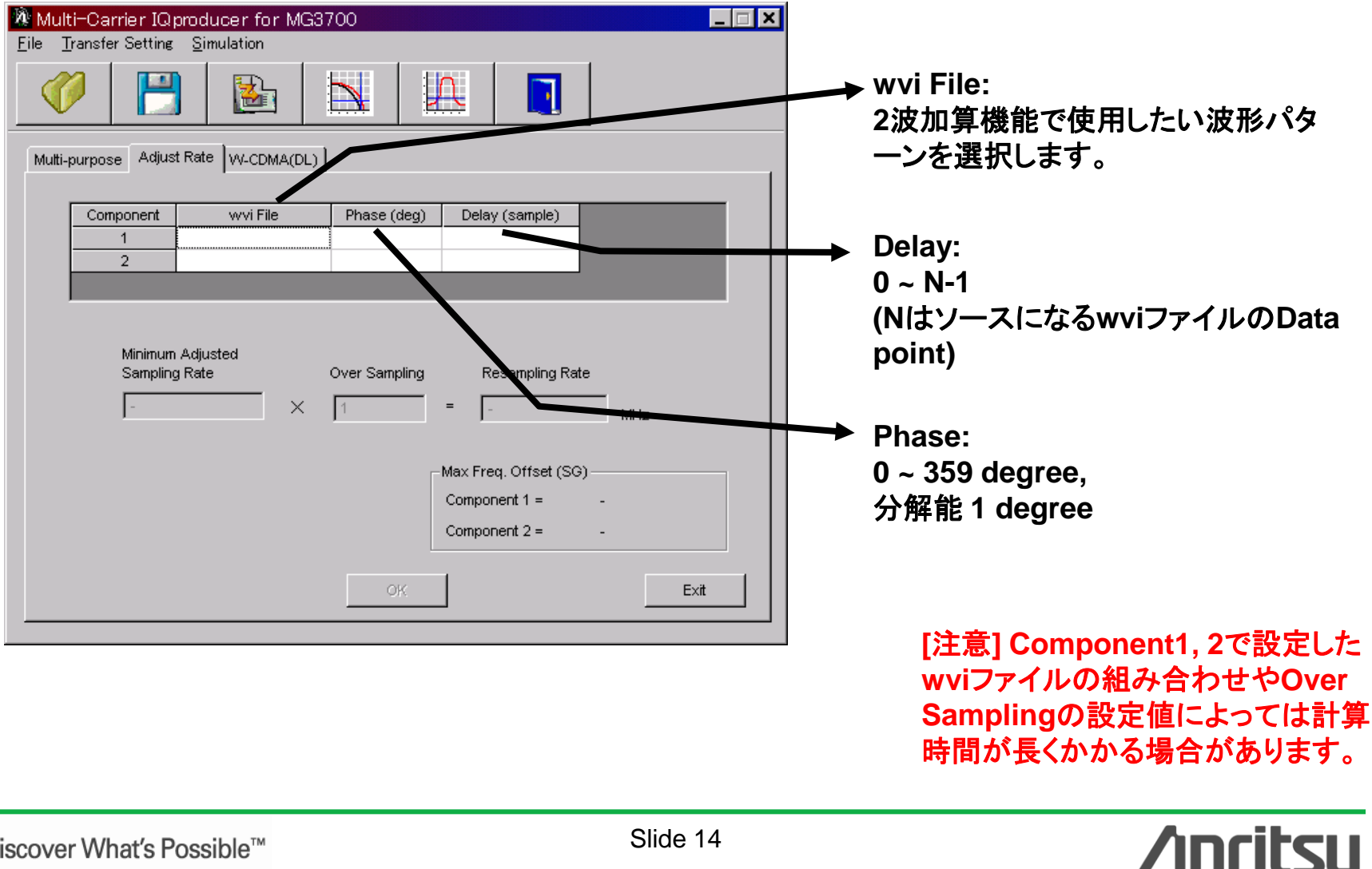

Discover What's Possible™

MX370104A-J-I-1

## パラメータ編集: W-CDMA (DL) (1/2)

### 下記パラメータを設定します。

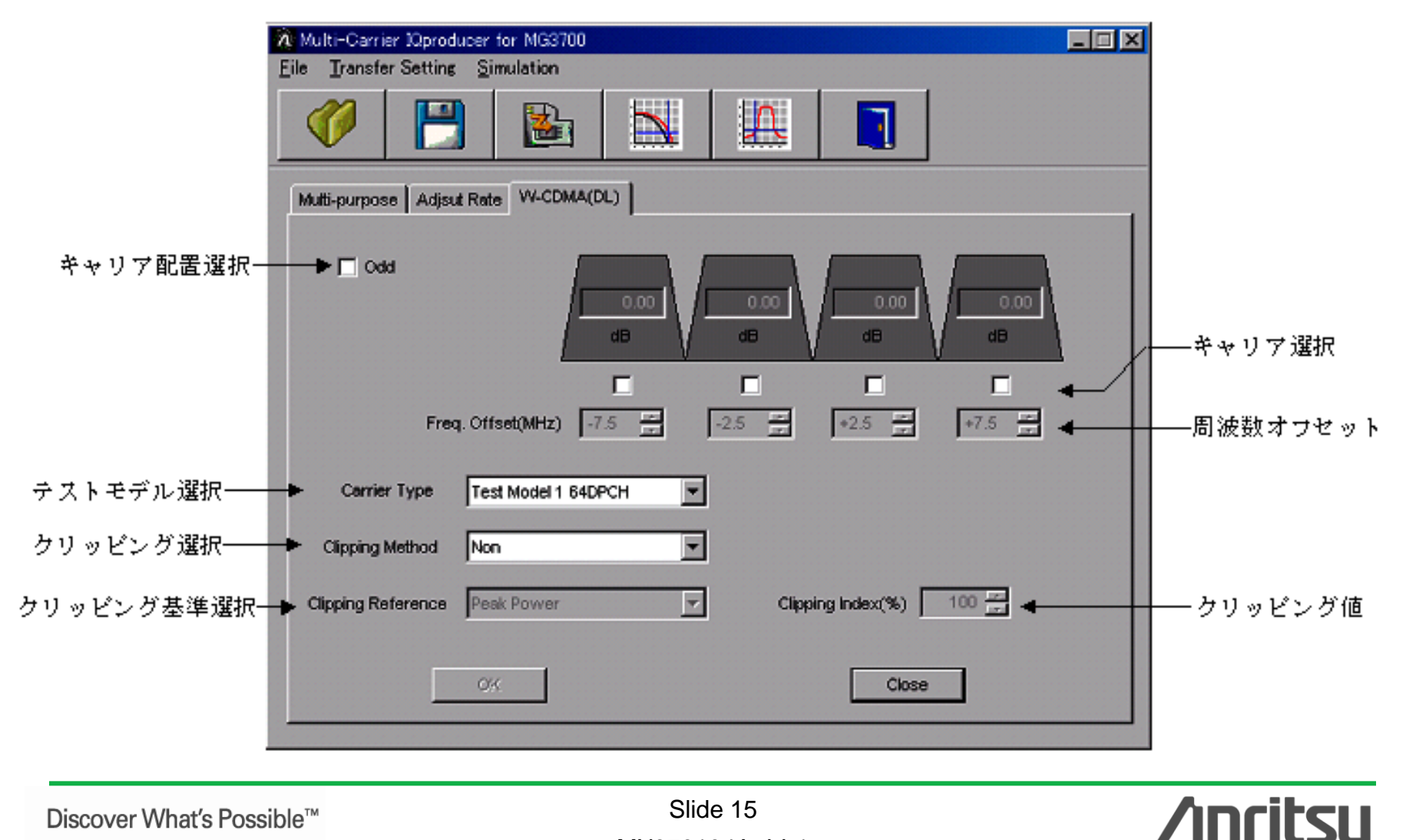

Discover What's Possible<sup>™</sup>

Slide 15 MX370104A-J-I-1

## パラメータ編集: W-CDMA (DL) (2/2)

#### ◆ W-CDMA (DL) のパラメータの詳細

| 項目                    | 概要                                                                                                    | 設定範囲                                                                                                    |
|-----------------------|----------------------------------------------------------------------------------------------------|----------------------------------------------------------------------------------------------------|
| キャリア配置の選択             | キャリア配置の選択をします。                                                                                                    | 選択,非選択                                                                                                    |
| キャリアの選択               | 出力するキャリアを選択します。各キャリアのチェックボッ<br>クスをチェックするとそのキャリアが有効となります。                                                               | 有効, 無効                                                                                                    |
| レベル設定                 | 各キャリアのレベルを設定します。キャリア選択が有効に<br>なっているキャリアのみ設定可能となります。                                                                    | 0.00~一80.00dB<br>分解能は0.01dB                                                                                                    |
| 周波数オフセットの設定           | ステップキーにより各キャリアの周波数オフセットを設定し<br>ます。キャリア選択が有効になっているキャリアのみ設定<br>可能となります。                                                  | 各キャリアの周波数オフセット±1.0MHz<br>分解能は0.1MHz                                                                                                    |
| Carrier Typeの選択       | W-CDMAのテストモデルを選択します。                                                                                                   | Test Model1 16DPCH, Test Model1 32DPCH,<br>Test Model1 64DPCH, Test Model5 2HS-PDSCH,<br>Test Model5 4HS-PDSCH,<br>Test Model5 8HS-PDSCH |
| Clipping Methodの選択    | クリッピング機能の選択をします。                                                                                                    | Non,<br>Vector(pre-filter),<br>Vector(post-filter),<br>Scalar(pre-filter),<br>Scalar(post-filter)                                        |
| Clipping Referenceの選択 | 各キャリアのクリッピング比の基準値を設定します。                                                                                               | Peak Power, RMS Power                                                                                                    |
| Clipping Indexの設定     | Peak Powerが選択されている場合,使用している波形の<br>最大ピークに対しての比率を%単位で設定します。RMS<br>Powerが選択されている場合,使用している波形のRMS<br>Powerからの比率をdB単位で設定します。 | 0~100%で分解能は1% (Clipping Referenceの設定<br>がPeak Powerのとき)<br>0.00~17.00dBで分解能は0.05dB (Clipping<br>Referenceの設定がRMS Powerのとき)               |

Discover What's Possible™

/inritsu

### 波形生成: Calculation

### "Calculation"をクリックすると、波形パターンの生成を開始します。

| Multi-carrier IQproducer for MG3700                    |       |                     |           |                   |             |          |  |
|--------------------------------------------------------|-------|---------------------|-----------|-------------------|-------------|----------|--|
| <u>F</u> ile <u>T</u> ransfer Sett                     | ing ≦ | imulation           |           |                   |             |          |  |
|                                                        |       |                     |           |                   |             |          |  |
| Multi-purpose Adjust Rate VV-CDMA(DL)                  |       |                     |           |                   |             |          |  |
| Component                                              | Tone  | wvi File            | Gain (dB) | Freq Offset (MHz) | Phase (deg) |          |  |
| 1                                                      |       | 11a_OFDM_54Mbps_ACP | 0.00      | 0.000000          | 5           |          |  |
| 2                                                      |       | 11a_OFDM_54Mbps_ACP | 0.00      | -20.000000        | 136         |          |  |
| 3                                                      |       |                     |           |                   |             | _        |  |
| 4                                                      |       |                     |           |                   |             | _        |  |
| 5                                                      |       |                     |           |                   |             | _        |  |
| 6                                                      |       |                     |           |                   |             | _        |  |
| 7                                                      |       |                     |           |                   |             |          |  |
| 8                                                      |       |                     |           |                   |             | _        |  |
| 9                                                      |       |                     |           |                   |             |          |  |
| 10                                                     |       |                     |           |                   |             | <u> </u> |  |
|                                                        |       |                     |           |                   | <u> </u>    |          |  |
| ✓ Phase randomize On Max Freq. Offset = ± 55.000000MHz |       |                     |           |                   |             |          |  |
| Multi tone                                             |       |                     | ж         |                   | E×it        |          |  |
|                                                        |       |                     |           |                   |             |          |  |
| OK: 波形パターンの生成                                          |       |                     |           |                   |             |          |  |

| Export File                                          |       |
|------------------------------------------------------|-------|
| Export Path: D¥Anritsu corporation¥Multicarrier¥Data | → (1) |
| Package:                                             | → (2) |
| Full Path: D:¥Anritsu corporation¥Multicarrier¥Data  |       |
| Export File Name:                                    | → (3) |
| RMS Value: 1157                                      |       |
| Comment:                                             | _     |
|                                                      | ר     |
|                                                      | ►(4)  |
|                                                      | J     |
| OK                                                   |       |

- (1) 波形パターンの出力先フォルダの指定
- (2) 波形パターンのパッケージ名: 31文字以内
- (3) 波形パターンのファイル名: 20文字以
- (4) MG3700Aの画面上に表示されるコメント欄: 各列38文字以内

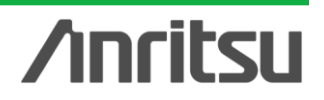

Discover What's Possible™

Slide 17 MX370104A-J-I-1

波形パターン転送

#### LAN経由でMG3700AとPCを接続します

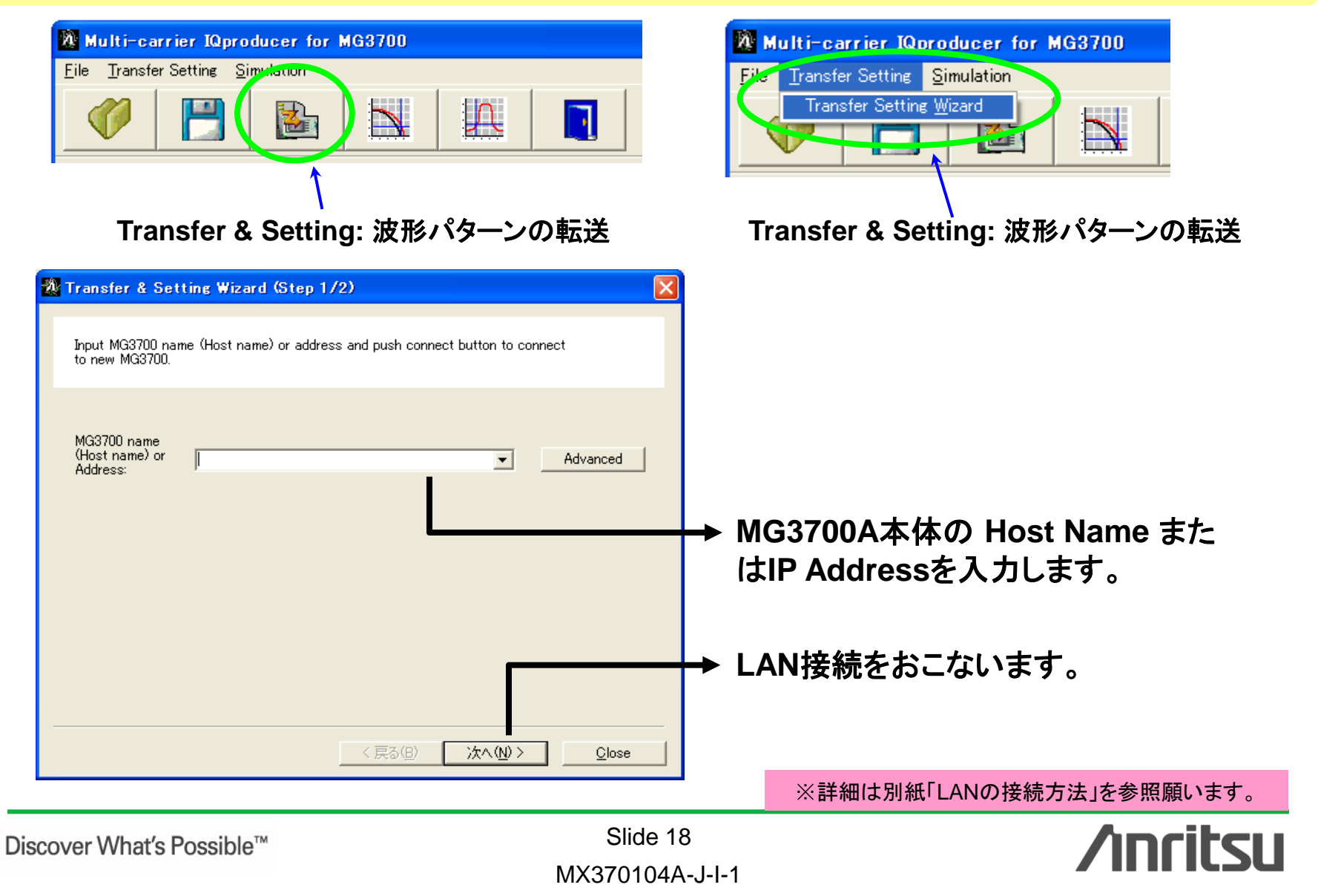

### 波形パターン転送

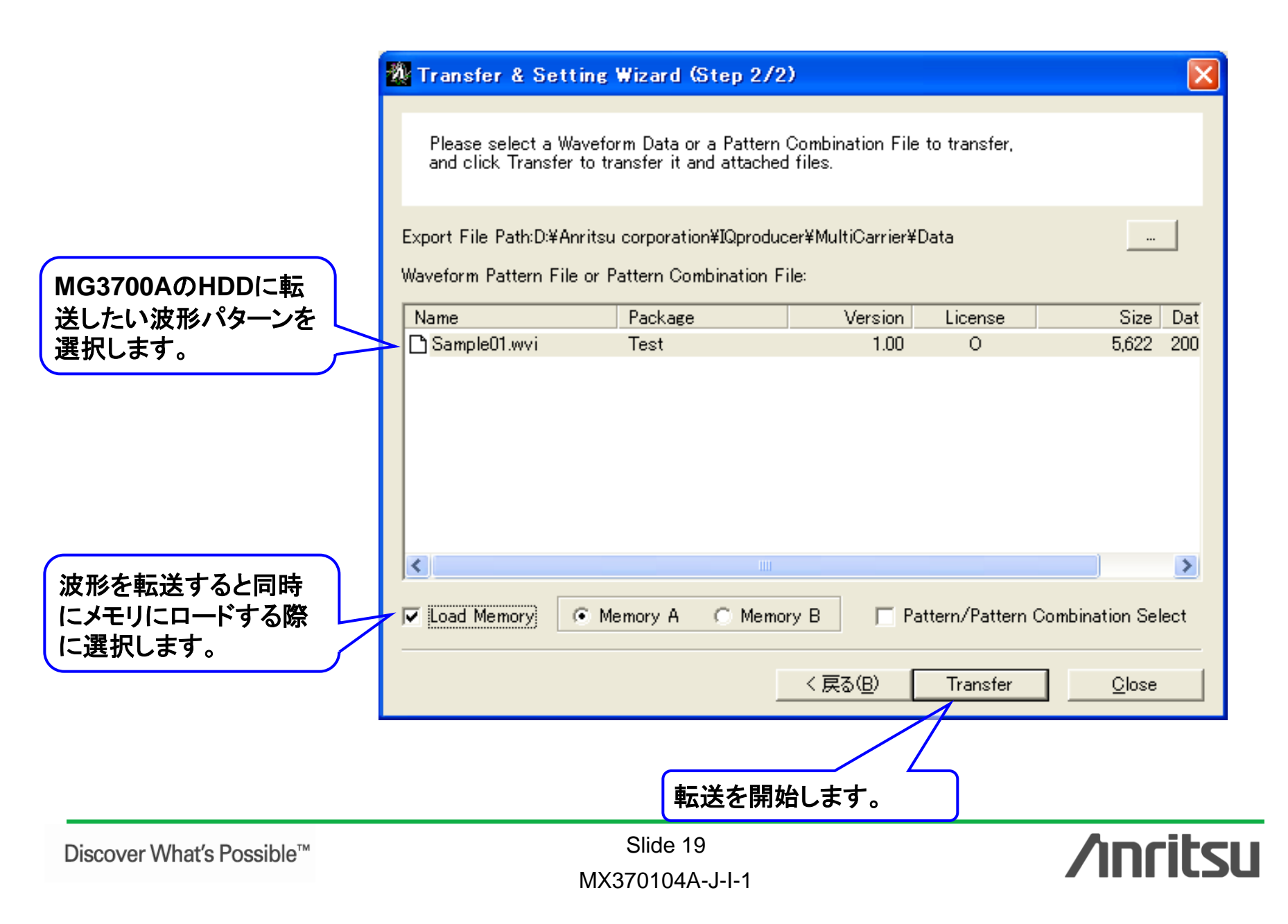

その他: パラメータの保存・呼出

#### 各項目の数値や設定を、パラメータファイルとして保存し、読み出すことができます。

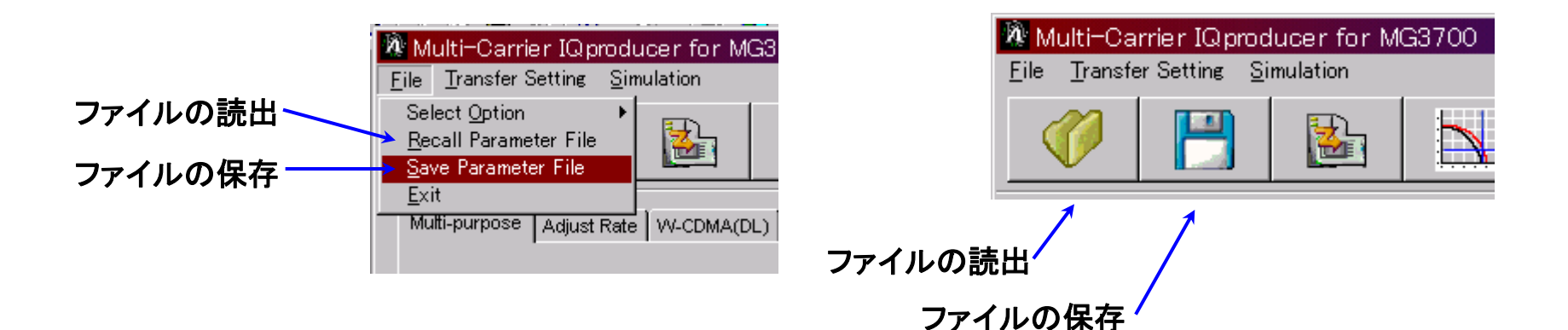

| 名前を付けて保存                                      |                       |                           | ? ×         | 名前を付けて保存                                      | Z                     |          | ? X            |
|-----------------------------------------------|-----------------------|---------------------------|-------------|-----------------------------------------------|-----------------------|----------|----------------|
| 保存する場所①:                                      | 🔄 MultiCarrier 💽      | 🗢 🗈 💣 🎟                   |             | 保存する場所型:                                      | 🔁 MultiCarrier        |          | * <b>III</b> • |
| Data<br>OriginFile<br>Tmp<br>Multicarrier.prm |                       |                           |             | Data<br>OriginFile<br>Tmp<br>Multicarrier.prr | 1                     |          |                |
| ファイル:名( <u>N</u> ):                           |                       | 保存(S)                     |             | ファイル名(N):                                     | Multicarrier.prm      |          | 保存( <u>S</u> ) |
| ファイルの種類(工):                                   | Setting Files (*.prm) | <ul> <li>キャンセノ</li> </ul> | <u>له ا</u> | ファイルの種類(工):                                   | Setting Files (*.prm) | <b>.</b> | キャンセル          |

ファイルの保存画面

ファイルの読出画面

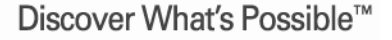

Slide 20 MX370104A-J-I-1

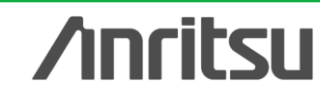

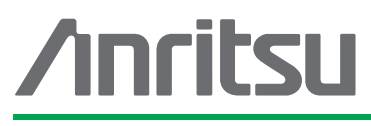

お見積り、ご注文、修理などは、下記までお問い合わせください。記載事項は、おことわりなしに変更することがあります。

#### アンリツ株式会社

| ttp://www.apritsu.com |
|-----------------------|
|-----------------------|

| 本社  | 〒243-8555 神奈川県厚木市恩名 5-1-1  | TEL 046-223-1111                  |
|-----|----------------------------|-----------------------------------|
| 厚木  | 〒243-0016 神奈川県厚木市田村町8-5    |                                   |
|     | 計測器営業本部                    | TEL 046-296-1202 FAX 046-296-1239 |
|     | 計測器営業本部 営業推進部              | TEL 046-296-1208 FAX 046-296-1248 |
|     | 〒243-8555 神奈川県厚木市恩名 5-1-1  |                                   |
|     | ネットワークス営業本部                | TEL 046-296-1205 FAX 046-225-8357 |
| 新宿  | 〒160-0023 東京都新宿区西新宿6-14-1  | 新宿グリーンタワービル                       |
|     | 計測器営業本部                    | TEL 03-5320-3560 FAX 03-5320-3561 |
|     | ネットワークス営業本部                | TEL 03-5320-3552 FAX 03-5320-3570 |
|     | 東京支店(官公庁担当)                | TEL 03-5320-3559 FAX 03-5320-3562 |
| 仙台  | 〒980-6015 宮城県仙台市青葉区中央4-6   | -1 住友生命仙台中央ビル                     |
|     | 計測器営業本部                    | TEL 022-266-6134 FAX 022-266-1529 |
|     | ネットワークス営業本部東北支店            | TEL 022-266-6132 FAX 022-266-1529 |
| 大宮  | 〒330-0081 埼玉県さいたま市中央区新都    | B心4-1 FSKビル                       |
|     | 計測器営業本部                    | TEL 048-600-5651 FAX 048-601-3620 |
| 名古屋 | 〒450-0002 愛知県名古屋市中村区名駅3    | 3-20-1 サンシャイン名駅ビル                 |
|     | 計測器営業本部                    | TEL 052-582-7283 FAX 052-569-1485 |
| 大阪  | 〒564-0063 大阪府吹田市江坂町1-23-10 | 1 大同生命江坂ビル                        |
|     | 計測器営業本部                    | TEL 06-6338-2800 FAX 06-6338-8118 |
|     | ネットワークス営業本部関西支店            | TEL 06-6338-2900 FAX 06-6338-3711 |
| 広島  | 〒732-0052 広島県広島市東区光町1-10-1 | 19 日本生命光町ビル                       |
|     | ネットワークス営業本部中国支店            | TEL 082-263-8501 FAX 082-263-7306 |
| 福岡  | 〒812-0004 福岡県福岡市博多区榎田1-8   | -28 ツインスクェア                       |
|     | 計測器営業本部                    | TEL 092-471-7656 FAX 092-471-7699 |
|     | ネットワークス営業本部九州支店            | TEL 092-471-7655 FAX 092-471-7699 |

計測器の使用方法、その他については、下記までお問い合わせください。

#### 計測サポートセンター

TEL: 0120-827-221、FAX: 0120-542-425 受付時間/9: 00~12: 00、13: 00~17: 00、月~金曜日(当社休業日を除く) E-mail: MDVPOST@anritsu.com

● ご使用の前に取扱説明書をよくお読みのうえ、正しくお使いください。

■本製品を国外に持ち出すときは、外国為替および外国貿易法の規定により、日本国政府の輸 出許可または役務取引許可が必要となる場合があります。また、米国の輸出管理規則により、 日本からの再輸出には米国商務省の許可が必要となる場合がありますので、必ず弊社の営業 担当までご連絡ください。

1207